### Uruchamianie rejestracji na egzaminy INSTRUKCJA

Do uruchomienia rejestracji potrzebne będą:

- ✓ Kod przedmiotu.
- ✓ Termin rozpoczęcia zapisów.
- ✓ Termin zakończenia zapisów.
- ✓ Termin/y poszczególnych egzaminów.
- ✓ Limit osób na egzamin.

Dla przykładu, dostajemy prośbę o uruchomienie rejestracji na egzamin dla danych:

| Kod przedmiotu:                                                                                                    |
|----------------------------------------------------------------------------------------------------|
| 0500-АДМРКР                                                                                                    |
| Termin rozpoczęcia zapisów:                                                                                                    |
| 01.05.2019                                                                                                    |
| Termin zakończenia zapisów:                                                                                                    |
| 30.05.2019                                                                                                    |
| Terminy egzaminów:                                                                                                    |
| <ol> <li>25.05.2019 9:00 (limit 15 osób)</li> <li>26.05.2019 10:00 (limit 5 osób)</li> <li>29.05.2019 8:00 (limit 30 osób)</li> </ol> |

# Wejście do odpowiedniej zakładki.

Po wejściu w USOS wybieramy zakładkę Rejestracja<sup>1</sup>, po rozwinięciu się zakładki przechodzimy do Egzaminy<sup>2</sup>.

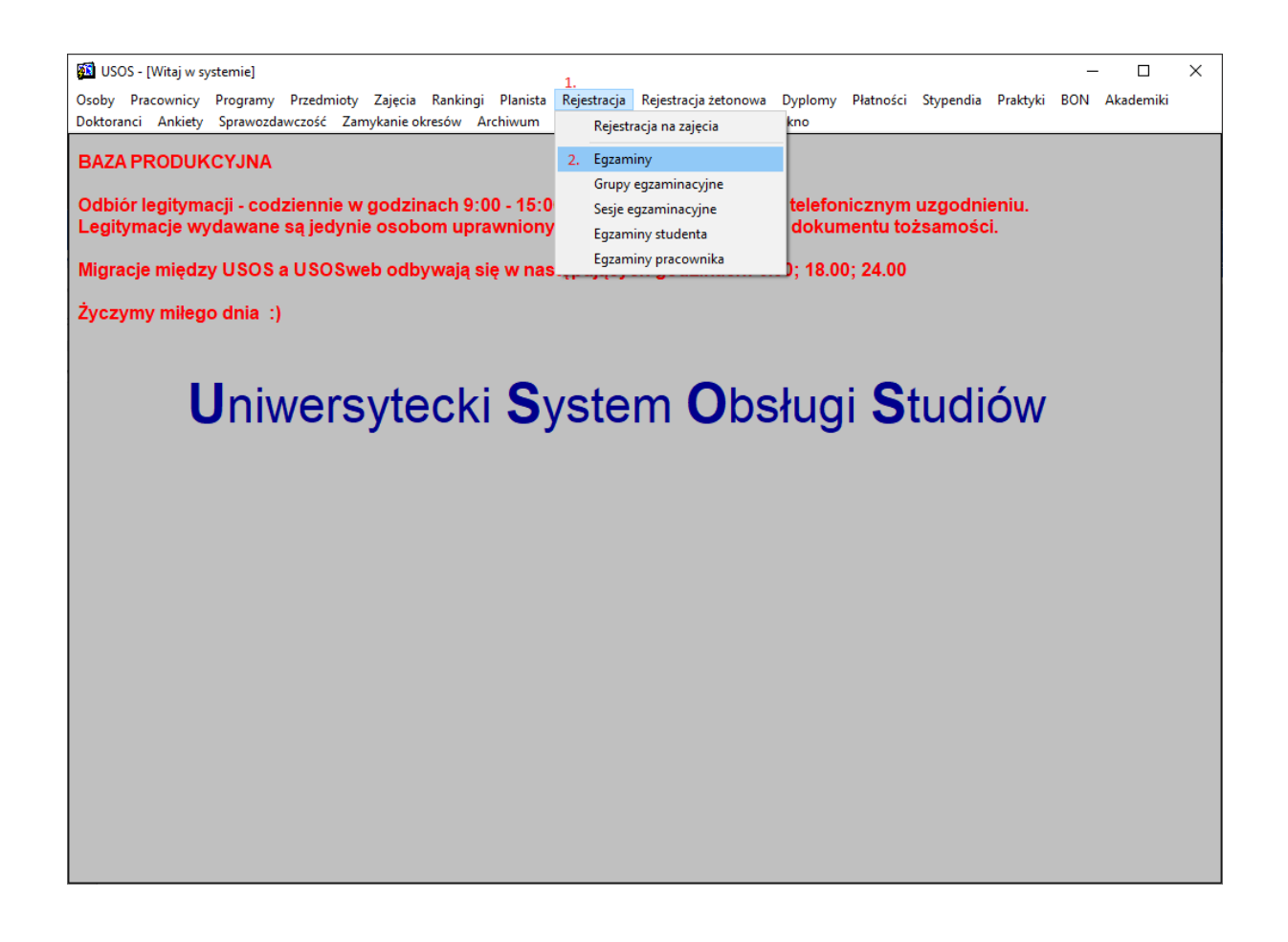

## Wyszukanie odpowiedniego egzaminu

Po wejściu do Egzaminów ukazuje się ich lista, można je filtrować<sup>1</sup> ( po rozwinięciu listy można wybrać opcje "z egzaminami", "z egz. bez sesji" ). Warto pamiętać o tym by przy szukaniu interesującego nas egzaminu filtr był ustawiony na <u>"wszystkie"</u>. W innym wypadku możemy nie znaleźć szukanego przez nas egzaminu.

Cały proces szukania odpowiedniego egzaminu dokonujemy w **Przedmioty cykli dydaktycznych**, jak widzimy znajduje się tam kod cyklu<sup>2</sup> oraz kod przedmiotu<sup>2</sup>. Są to dwa pola które najbardziej nas interesują.

| 🔂 USOS - [Wprowadzanie egzaminów] —                                                                                                    |                             |
|----------------------------------------------------------------------------------------------------|-----------------------------|
| 🙀 <u>A</u> kcja <u>E</u> dycja <u>Z</u> apytanie <u>B</u> lok <u>R</u> ekord <u>P</u> ole Okno <u>P</u> omoc                              | _ & ×                       |
| 🔚 💀 📝 ±   🔫 🔤 💷 III III   4 🕨 🔺 🔻   77 🐺 🛒 📔                                                                                              |                             |
| Przedmioty cykli dydaktycznych                                                                                                    | etkia 1 💌                   |
| Jednostka oferująca Przedmiotu a Domyślny typ szy Kod cyklu Kod przedmiotu Nazwa przedmiotu przedmiot jednostki protokołu                 | Strie 1.                    |
| 21/22 2 0800-7SDKOD Seminarium doktorskie 080000000 0800000000 STOPNIE 🔶                                                                  | Filtr                       |
| 21/22 0800-7SDKOE Seminarium doktorskie 080000000 0800000000 STOPNIE -                                                                    | Zajęcia i grupy             |
| 21/22 0800-8SDKOD Seminarium doktorskie 080000000 080000000 STOPNIE 🗸 V                                                                   | Vpisy. na przedm.           |
| Egzaminy                                                                                                    |                             |
| (*) Kod Zapisy od Rejestrowanie do Wyrejestrowanie do Wymiana giekłowa do Zapisy do protokolu priorytety preferencji prowadzących         |                             |
|                                                                                                    | Usun egzamin                |
|                                                                                                    | Ropiuj egzaminy<br>Brotokół |
| /1 Natura Hikrohya (ak 1300 Hikrohya (ak 160 Hikrohya)                                                                                    |                             |
| Opis                                                                                                    |                             |
| Opis terminu protokolu                                                                                                    | Grupy egzam.                |
| Opis protokołu                                                                                                    | карогту                     |
| Opis typu protokołu                                                                                                    |                             |
| Kod sesji egzaminacyjnej                                                                                                    | Sesje egzam.                |
| Grupy egzaminacyjne Warunki rejestracji                                                                                                   |                             |
| Filtr - nr budynku<br>/1) Nr. (1) Data od (1) Data do (1) Terminy (1) Limit Zanjav od Dejsetr i vyvnjana do Wyrajastr i vyvni do (1) Sala | <u>+</u>                    |
|                                                                                                    | ymulacja egzam.             |
|                                                                                                    | upy egz. szczeg.            |
|                                                                                                    |                             |
|                                                                                                    | Description (1)             |
|                                                                                                    | Przypisz daty               |
|                                                                                                    |                             |
|                                                                                                    |                             |
| Data do któraj można nie wyrajestrować z orupy lub wymianić                                                                               |                             |
| Datad ou Norej mozna się wyrejesu ować z grupy ido wymienie<br>Datad 1/1                                                                  |                             |

Zaznaczamy pierwszy rekord w Przedmioty cykli dydaktycznych (musi podświetlić się na niebiesko, jak na obrazku powyżej), następnie na klawiaturze klikamy przycisk funkcyjny **F7**.

Po wywołaniu przycisku funkcyjnego rekordy <u>Przedmiotów cykli dydaktycznych</u> powinny się w wyczyścić, zaś my powinniśmy w pierwszym rekordzie uzupełnić **Kod cyklu** oraz **Kod przedmiotu** w taki sposób by **kod cyklu** odpowiadał obecnemu cyklowi, zaś kod przedmiotu wcześniej otrzymanemu kodowi przedmiotu.

| Sign Science       Sign Science       Sign Sciene       Sign Sciene       S                                                                                                    |                                                                                                    |                              |
|----------------------------------------------------------------------------------------------------|----------------------------------------------------------------------------------------------------|------------------------------|
| Akra Edriga Zaprlanie Blok Rekrd Pole Okno Pomoc         Restriction Construction         Restriction Construction         Restriction         Restriction         Restrestruction         Restriction                                                                                                    | 🔯 USOS - [Wprowadzanie egzaminów]                                                                         | – 🗆 X                        |
| Image: Section of the section of the section of th                                                                                                    | 🚮 <u>A</u> kcja <u>Z</u> apytanie <u>B</u> lok <u>R</u> ekord <u>P</u> ole Okno <u>P</u> omoc             | _ <i>8</i> ×                 |
| Przedmioty cykli dydaktycznych jednostka oferujące Przedmioti Domyśny typ<br>przedmiotu Nazwa przedmiotu Nazwa przedmiotu Przedmiotu Przedmiot dla Domyśny typ<br>przedmiotu Alaswa przedmiotu Przedmiotu Przedmiotu Przedmiot dla Domyśny typ<br>przedmiotu Przedmiotu Przedmiotu Przedmiotu Przedmiotu Przedmiot dla Domyśny typ<br>przedmiotu Przedmiotu P                                                                                                    |                                                                                                    |                              |
| Kod cyclu       Kod przedmiotu       Nazwa przedmiotu       Przedmiotu       Przedmiotu       Przedmiotu       Filir         12/19       0500 ADMPKP       Filir       Zapica i grupy       Wpily na przedmi         Egzaminy       Image: Strategic i grupy       Wpily na przedmi       Filir       Zapica i grupy         Image: Strategic i grupy       Wpily na przedmi       Image: Strategic i grupy       Wpily na przedmi         Egzaminy       Image: Strategic i grupy       Wpily na przedmi       Image: Strategic i grupy       Wpily na przedmi         Image: Strategic i grupy       Wpily na przedmi       Image: Strategic i grupy       Wpily na przedmi       Image: Strategic i grupy       Wpily na przedmi         Image: Strategic i grupy       Image: Strategic i grupy       Wpily na przedmi       Image: Strategic i grupy       Wpily na przedmi         Image: Strategic i grupy       Image: Strategic i grupy </td <td>Przedmioty cykli dydaktycznych</td> <td>wszystkie 🔻</td>                                                                                                    | Przedmioty cykli dydaktycznych                                                                            | wszystkie 🔻                  |
| 18/19       0500.ADMPKP       Filr         Záječia i grupy       Wijky, na przedm.         Egzaminy                                                                                                    | Kod cyklu Kod przedmiotu Nazwa przedmiotu jednostki jednostki                                             | dla Domysiny typ             |
| Egzaminy                                                                                                    | 18/19 0500-ADMPKP                                                                                         | Filtr                        |
| Circle       Vireigestrowanie do       Wyreigestrowanie do       Wyreigestrowanie       Sergie gozani.       Sergie gozani.       Sergie goza                                                                                                    |                                                                                                    | Zajęcia i grupy              |
| Egzaminy<br>(*) Kod Zapisy od Rejestrowanie do Wyrejestrowanie do Wyrejestrowanie do Wymiana giełdowa do Zapisy do Putotokul prioryteły preferencji prowadzacych<br>(*) Nacwa<br>Opis<br>(*) Nazwa<br>Opis terminu protokołu<br>Grupy egzaminacyjne<br>(*) Narwa<br>Grupy egzaminacyjne<br>(*) Narwa<br>Opis terminu protokołu<br>(*) Narwa<br>Opis terminu protokołu<br>(*) Narwa<br>(*) Narwa<br>(*) Na |                                                                                                    | Wpisy. na przedm.            |
| (*) Kod Zapisy od Rejestrowanie do Wyrejestrowanie do Wyrejestrowanie do Ware scala in the scala in the scala in                                                                                                    | Egzaminy                                                                                                  |                              |
| Image: Section of the section of the sec                                                                                                    | (*) Kod Zapisy od Rejestrowanie do Wyrejestrowanie do Wymiana giekłowa do Zapisy do protokołu prioryti    | ety preferencji prowadzących |
| Crupy egzaminacyjne     Warunki rejestracji     (*) Nar (*) Data od     (*) Nar (*) Data od     (*) Nar (*) Data od     (*) Nar (*) Data od     (*) Nar (*) Data od     (*) Nar (*) Data od     (*) Nar (*) Data od     (*) Nar (*) Data od     (*) Nar (*) Data od     (*) Nar (*) Data od     (*) Nar (*) Data od     (*) Nar (*) Data od     (*) Data od     (*) Nar (*) Data od     (*) Nar (*) Data od     (*) Data od     (*) Data od <td></td> <td>▼ NIE ▼ ▲ Usuń egzamin</td>                                                                                                    |                                                                                                    | ▼ NIE ▼ ▲ Usuń egzamin       |
| Opis     Opis terminu protokolu     Opis terminu protokolu     Opis terminu protokolu     Opis typu protokolu     Opis typu protokolu     Grupy egzaminacyjne     Warunki rejestracji     Fitr - nr budynku     (*) Nr     (*) Nr     (*) Nr     (*) Nr     (*) Nr     (*) Nr     (*) Nr     (*) Nr     (*) Nr     (*) Nr     (*) Nr     (*) Nr     (*) Opis typu protokolu     Sesje egzam.     Sesje egzam.     Sesje egzam.     Sesje egzam.     (*) Nr     (*) Nr     (*) Opis typu protokolu     (*) Nr     (*) Opis typu protokolu     Sesje egzam.     Sesje egzam.     Sesje egzam.     Sesje egzam.     Opis typu protokolu     Sesje egzam.     Sesje egzam.     Sesje egzam.     Sesje egzam.     Sesje egzam.     Opis typu protokolu     Sesje egzam.     Sesje egzam.     Sesje egzam.     Sesje egzam. <td< td=""><td></td><td>Kopiuj egzaminy</td></td<>                                                                                                    |                                                                                                    | Kopiuj egzaminy              |
| (*) Nazwa       Mikrotura (sek.) 300       Mikroprzerwa (sek.) 60       Mikroskala         Opis       Opis terminu protokołu       Opis terminu protokołu       Grupy egzam.         Opis typu protokołu       Opis typu protokołu       Sesje egzam.         Grupy egzaminacyjne       Warunki rejestracji       Fitr - nr budynku         (*) Nr. (*) Data od       (*) Terminy (*) Limit       Zapisy od         Rejestr. i wymiana do       Wyrejestr. i wym. do       Sala         Symulacja egzam.       Grupy egz. szczegi       Grupy egz. szczegi         Image: Second Second S                                                                                                    |                                                                                                    | ▼ ▼ Protokół                 |
| Opis       Opis terminu protokolu       Grupy egzam.         Opis y protokolu       Opis typu protokolu       Sesje egzam.         Grupy egzaminacyjne       Warunki rejestracji       Sesje egzam.         (*) Nr       (*) Data od       (*) Terminy       (*) Limit       Zapisy od       Rejestr. i wymiana do       Wyrejestr. i wym. do       (*) Sala       Symulacja egzam.         (*) Nr       (*) Data od       (*) Terminy       (*) Limit       Zapisy od       Rejestr. i wymiana do       Wyrejestr. i wym. do       (*) Sala       Symulacja egzam.         (*) Nr       (*) Data od       (*) Terminy       (*) Limit       Zapisy od       Rejestr. i wymiana do       (*) Sala       Symulacja egzam.         (*) Nr       (*) Data od       (*) Terminy       (*) Limit       Zapisy od       Rejestr. i wymiana do       (*) Sala       Symulacja egzam.         (*) Nr       (*) Data od       (*) Data od       (*) Data od       (*) Partinitational do       (*) Partinitational do       (*) Partinitational do       (*) Partinitational do       (*) Partinitational do       (*) Partinitational do       (*) Partinitational do       (*) Partinitational do       (*) Partinitational do       (*) Partinitational do       (*) Partinitational do       (*) Partinitational do       (*) Partinitational do       (*) Partinitational do       (*) Partinitational                                                                                                    | (*) Nazwa Mikrotura (sek.) 300 Mikroprzerwa (sek.) 60                                                     | Mikroskala                   |
| Opis protokolu   Opis typu protokolu   Grupy egzaminacyjne     Warunki rejestracji     Sesje egzam.     (*) Nr   (*) Data od   (*) Data do   (*) Terminy   (*) Data do   (*) Terminy   (*) Data do   (*) Terminy   (*) Data do   (*) Data do                                                                                                    | Opis Opis terminu protokołu                                                                               | Grupy egzam.                 |
| Opis typu protokolu     Grupy egzaminacyjne     Warunki rejestracji     (*) Nr     (*) Data od     (*) Data ado     (*) Nr     (*) Data ado     (*) Nr     (*) Data ado     (*) Nr     (*) Data ado     (*) Data ado <td>Opis protokołu</td> <td>Raporty</td>                                                                                                    | Opis protokołu                                                                                            | Raporty                      |
| Grupy egzaminacyjne       Warunki rejestracji       Sesje egzam.         (*) Nr       (*) Data od       (*) Terminy       (*) Limit       Zapisy od       Rejestr. i wymiana do       Wyrejestr. i wym. do       (*) Sala       Symulacja egzam.         Image: Strate in the strate in the strate                                                                                                    | Opis typu protokołu                                                                                       |                              |
| Grupy egzaminacyjne Warunki rejestracji  (*) Nr (*) Data od (*) Data do (*) Terminy (*) Limit Zapisy od Rejestr. i wymiana do Wyrejestr. i wym. do (*) Sala  Filtr - nr budynku  Filtr - nr budynku  Filtr - n                                                                                                    | Kod sesii eozaminacvinei                                                                                  | Sesie enzam                  |
| Grupy egzaminacyjne Warunki rejestracji                                                                                                    |                                                                                                    |                              |
| (*) Nr       (*) Data od       (*) Terminy       (*) Limit       Zapisy od       Rejestr. i wymiana do Wyrejestr. i wym. do (*) Sala         (*) Nr       (*) Data od       (*) Terminy       (*) Limit       Zapisy od       Rejestr. i wymiana do Wyrejestr. i wym. do (*) Sala         (*) Nr       (*) Data od       (*) Terminy       (*) Limit       Zapisy od       Rejestr. i wymiana do Wyrejestr. i wym. do (*) Sala         (*) Image: Strategy of the strategy of the strategy                                                                                                    | Grupy egzaminacyjne Warunki rejestracji                                                                   |                              |
| Image: Symulacial egam       Image: Symulacial egam       Image: Symulacialegam <tr< td=""><td>(*) Nr (*) Data od (*) Data do (*) Terminv (*) Limit Zapisv od Reiestr, i wymiana do Wyreiestr, i wym, do</td><td>Filtr - nr budynku</td></tr<>                                                                                                    | (*) Nr (*) Data od (*) Data do (*) Terminv (*) Limit Zapisv od Reiestr, i wymiana do Wyreiestr, i wym, do | Filtr - nr budynku           |
| Image: Constraint of the second second se                                                                                                    |                                                                                                    | Symulacja egzam.             |
| Image: Second second second                                                                                                    |                                                                                                    | Grupy egz. szczeg.           |
| Image: Constraint of the second second se                                                                                                    |                                                                                                    | <u>.</u>                     |
|                                                                                                    |                                                                                                    |                              |
|                                                                                                    |                                                                                                    | Przypisz daty                |
|                                                                                                    |                                                                                                    |                              |
|                                                                                                    |                                                                                                    | <u>.</u>                     |
|                                                                                                    |                                                                                                    |                              |
| Kod przedmiotu Pekord 1/1 / Zanytanie COSC / CDBC                                                                                                    | Kod przedmiotu Rekord: 1/1 Zapytania COSC> CDRC>                                                          |                              |

Po wypełnieniu rekord powinien wyglądać w następujący sposób:

Kolejnym krokiem, tuż po wypełnieniu kodu cyklu oraz kodu przedmiotu, jest użycie klawisza funkcyjnego **F8** w celu wyszukania egzaminu.

Szukany przez nas egzamin powinien się wyświetlić, zaś nam pozostało tylko go uzupełnić.

## Uzupełnianie egzaminu

Na samym początku zabieramy się do wypełnienia pól oznaczonych na obrazku cyframi 1,2,3,4,5.

| Akcja Edycja Zapytanie Blok Bekord Pole Okno Pomoc      Akcja Edycja Zapytanie Blok Bekord Pole Okno Pomoc      Akcja Edycja Zapytanie Blok Bekord Pole Okno Pomoc      Akcja Edycja Zapytanie Blok Bekord Pole Okno Pomoc      Akcja Edycja Zapytanie State Pole      Przedmioty cykli dydaktycznych      Akcja Zapytanie State Pole      Akcja Zapytanie State      Przedmiot     Nazwa przedmiotu     Nazwa przedmiotu     Nazwa przedmiotu     Nazwa przedmiotu     Nazwa przedmiotu     Przedmiot Gla     Przedmiot     Przedmiot     Przedm                                                                                                    |                     | - 🗆 ×                 |
|----------------------------------------------------------------------------------------------------|---------------------|-----------------------|
| Image: Second Second                                                                                                    |                     | - 0                   |
| rzedmioty cykli dydaktycznych<br>od cyklu Kod przedmiotu Niazwa przedmiotu Jednostka oferująca Przedmiot dla Domy<br>przedmiot płanastki oferująca Przedmiot dla Domy<br>przedmiot płanastki oferująca Przedmiot dla Domy<br>przedmiot płanastki pracy OS0000000 STC<br>STC<br>STC<br>STC<br>STC<br>STC<br>STC<br>STC                                                                                                    |                     |                       |
| d cyklu Kod przedmiotu Nazwa przedmiotu Przedmiotu Przedmiotu przedmiotu prze                                                                                                    | wa                  | zystkie               |
| W19       0500.4DMPKP       Administracja pracy       050000000       050000000       STC         gzaminy                                                                                                    | rotokołu            |                       |
| gzaminy                                                                                                    | STOPNIE             | Fitt                  |
| gzaminy                                                                                                    |                     | Zajęcia i grupy       |
| Sod       Zapisy od       Rejestrowanie do       Wyrejestrowanie do       Wymiana gieldowa do Zapisy do       Numer       Czy       Limit         1       2       3       3       3       3       1       Protokolu       protokolu       protokolu       protokolu       protokolu       protokolu       protokolu       protokolu       i       i <td< td=""><td><u> </u></td><td>Wpisy. na przedn</td></td<>                                                                                                    | <u> </u>            | Wpisy. na przedn      |
| Kod     Zapisy od     Rejestrowanie do     Wyrejestrowanie do     Wyrejestrowanie do     Wierdwall     Image: Wierdwall     Image: W                                                                                                    | Czy pokazywa/       | ić .                  |
| Kazwa     5     Märotura (sek.)300     Märoprzerwa (sek.)60     Märos       s     Opis terminu protokolu     Opis terminu protokolu     Opis terminu protokolu       Upis typu protokolu     Opis terminu protokolu     Opis terminu protokolu       V     V     V       V     V     V       V     V       V     V                                                                                                    | rencji prowadzących | Hauf annamis          |
| Nazwa 5 Nikrotura (sek.) 300 Mikroprzerwa (sek.) 60 Mikros<br>s Vojis terminu protoksku<br>Opis terminu protoksku<br>Opis terminu pr                                                                                                    | NIC 4               | Konki estamin         |
| Nazwa 5 Mikrotura (sek.)300 Mikroprzerwa (sek.)60 Mikrop<br>S Opis terminu protokolu<br>Opis terminu protokolu<br>Opis typu protokolu<br>Opis typu protokolu<br>Nr (*) Data od (*) Terminy (*) Limit Zapisy od Rejestr. i wymiana do Wyrejestr. i wym. do (*) Sala<br>Fitr - nr bu                                                                                                    |                     | Drotopiaj egizariarij |
| S     Opis terminu protokolu       Opis typu protokolu       Opis typu protokolu                                                                                                    |                     |                       |
| Opis terminu protokolu       Opis terminu protokolu       Opis terminu protokolu       Opis typu protokolu      Kod sesij egzaminacyjnej       INr (*) Data od     (*) Terminy       (*) Data do     (*) Terminy       (*) Data do     (*) Terminy       (*) Data od     (*) Terminy       (*) Data od     (*) Terminy       (*) Data od     (*) Terminy       (*) Data od     (*) Sala                                                                                                    | woskala             |                       |
| Opis typu protokolu       Opis typu protokolu       Jinupy egzaminacyjne       Warunki rejestracji       Inupy egzaminacyjne       Warunki rejestracji       Fitr - nr bu       Fitr - nr bu       Fitr - nr bu       Inupy egzaminacyjne       Inupy egzaminacyjne       Warunki rejestracji       Fitr - nr bu       Fitr - nr bu       Inupy egzaminacyjne       Inupy egzaminacyjne       Virejestr. i wymiana do Wyrejestr. i wym. do (*) Sala       Inupy egzaminacyjne       Inupy egzaminacyjne       Inupy egzaminacyjne       Inupy egzaminacyjne       Inupy egzaminacyjne       Fitr - nr bu       Inupy egzaminacyjne       Fitr - nr bu       Inupy egzaminacyjne       Inupy egzaminacyjne       Fitr - nr bu       Inupy egzaminacyjne       Fitr - nr bu       Inupy egzaminacyjne       Inupy egzaminacyjne       Inupy egzaminacyjne       Fitr - nr bu       Inupy egzaminacyjne       Inupy egzaminacyjne       Inupy egzaminacyjne       Inupy egzaminacyjne       Inupy egzaminacyjne       Inupy egzaminacyjne       Inupy egzaminacyjne       Inupy egzaminacyjne       Inupy egzaminacyjne                                                                                                    |                     | Grupy egzam.          |
| Opis typu protokolu      Kod sesij egzaminacyjnej       inupy egzaminacyjne       Warunki rejestracji       INr (*) Data do       (*) Data do       (*) Data do       (*) Data do       (*) Data do       (*) Data do       (*) Data do       (*) Data do       (*) Data do       (*) Data do       (*) Data do       (*) Limit       Zapisy od       Rejestr. i wymiana do       (*) Data do       (*) Limit       (*) Data do       (*) Data do                                                                                                    |                     | Raporty               |
| Kod sesij egzaminacyjnej<br>irupy egzaminacyjne Warunki rejestracij  <br>Fitr - nr bu<br>Fitr - nr bu<br>Fitr - nr b |                     |                       |
| Drupy egzaminacyjne Wiarunki rejestracji Fitr - nr bu<br>Fitr - nr bu<br>I Data od (*) Data do (*) Terminy (*) Limit Zapisy od Rejestr. i wymiana do Wyrejestr. i wym. do (*) Sala                                                                                                    |                     | Sesje ogzam.          |
| Fitr - nr bu Fitr - nr bu Fitr                                                                                                    |                     |                       |
| INr     (*) Data od     (*) Data do     (*) Terminy     (*) Limit     Zapisy od     Rejestr. i wymiana do     Wyrejestr. i wym. do     (*) Sala       Image: State of the state of the state of t                                                                                                    | tr budynku          |                       |
|                                                                                                    | Int al              | Provide site and the  |
|                                                                                                    |                     | Symulacja egzan       |
|                                                                                                    |                     | or only other means   |
|                                                                                                    |                     |                       |
|                                                                                                    |                     | Przypisz daty         |
|                                                                                                    |                     |                       |
|                                                                                                    |                     |                       |
| <u> </u>                                                                                                    |                     |                       |

- Uzupełniamy kodem "EGZ\_1"
   <sup>(1) Kod</sup> EGZ\_1
- wedle wcześniejszych danych uzupełniamy datę rozpoczęcia zapisów w formacie DDMMRRRGGMM, więc termin 01.05.2019 zapisujemy jako 01052019 oraz musimy nadać godzinę w której rozpocznie się rejestracja, dla przykładu niech to będzie godzina 12:00, więc kod będzie wyglądał w następujący sposób 010520191200.
- Analogicznie postępujemy z kolumną Rejestrowanie do, jednak wpisujemy tam termin zakończenia zapisów, a godzinę możemy przyjąć jako 23:59.

30.05.2019 23:59
 \*\* Po uzupełnieniu terminu zakończenia zapisów, wystarczy trzy razy przycisnąć klawisz TAB by program automatycznie wypełnił rekordy "Wyrejestrowanie do", "Wymiana giełdowa do", "Zapisy do"; możemy także zrobić to ręcznie, wystarczy wpisać datę zakończenia rejestracji na egzamin w tych trzech polach. \*\*
 Wyrejestrowanie do Wymana giełdowa do Zapisy do 30.05.2019 23:59 30.05.2019 23:59 30.05.2019 23:59

 4) Rozwijamy listę "Czy pokazywać prowadzących", oraz wybieramy "Tak".
 Czy pokazywać prowadzących TAK

#### 5) Na koniec wpisujemy nazwę: "Termin I".

| ") Kod          | Zapisy od        | Rejestrowanie do | Wyrejestrowanie do | Wymiana gieldowa do | Zapisy do        | protokołu | priory  | ety pre | ferencji prowadz | acych |                 |
|-----------------|------------------|------------------|--------------------|---------------------|------------------|-----------|---------|---------|------------------|-------|-----------------|
| EGZ_1           | 01.05.2019 12:00 | 30.05.2019 23:59 | 30.05.2019 23:59   | 30.05.2019 23:59    | 30.05.2019 23:59 |           | NIE     | -       | TAK              | I     | Usuń egzamin    |
|                 |                  |                  |                    |                     | 1                | 3         |         | +       |                  | -     | Kopiuj egzaminy |
|                 |                  |                  |                    |                     |                  | 1         |         | +       |                  |       | Protokół        |
| ") Nazwa Termin |                  |                  | 7                  | Mikrotura (se       | ek.) 300 Mikrop  | rzerwa (s | ek.) 60 | _       | Mikroskala       | _     |                 |

#### Po uzupełnieniu przez nas danych powinno wyglądać to w następujący sposób.

| 🔯 USOS - [V            | Vprowadzanie eg           | zaminów]         |                                                                                                    |                    |                     |                |                             |                                 |                           | _        | . 🗆          | ×        |
|------------------------|---------------------------|------------------|----------------------------------------------------------------------------------------------------|--------------------|---------------------|----------------|-----------------------------|---------------------------------|---------------------------|----------|--------------|----------|
| Akcja                  | <u>E</u> dycja <u>Z</u> a | ipytanie         | <u>B</u> lok <u>R</u> ekord                                                                                         | <u>P</u> ole Ok    | no <u>P</u> omoc    |                |                             |                                 |                           |          |              | - 8 ×    |
| 🔒 🛃 📝                  | . 🛃 🚽 🔁                   | il lu   🖣        | ▶ ▲ ▼   ∓                                                                                                    | F 🛪 🔏 📘            |                     |                |                             |                                 |                           |          |              |          |
| Przedmiot              | v cykli dyda              | aktycznyc        | h                                                                                                    |                    |                     |                |                             |                                 |                           |          | uatkia       |          |
| Kod cyklu              | Kod przedmiot             | u Nazwa          | przedmiotu                                                                                                    |                    |                     | J              | ednostka oferuj<br>rzedmiot | jąca Przedmiot dla<br>iednostki | Domyślny typ<br>protokołu | JWSZ     | ystkie       |          |
| 18/19                  | 0500-ADMP                 | KP Admi          | nistracja pracy                                                                                                    |                    |                     | (              | 500000000                   | 0500000000                      | STOPNIE                   | <u>^</u> | Filtr        |          |
|                        |                           |                  |                                                                                                    |                    |                     |                |                             |                                 |                           |          | Zajęcia i    | grupy    |
|                        |                           |                  |                                                                                                    |                    |                     |                |                             |                                 |                           | -        | Wpisy. na p  | rzedm.   |
| Egzaminy               |                           |                  |                                                                                                    |                    |                     |                | Ni                          | imer Czv I                      | imit Czy pokaz            | vwać     |              |          |
| (*) Kod                | Zapisy od                 | Reje             | estrowanie do                                                                                                    | Wyrejestrowanie do | Wymiana giełdowa d  | o Zapisy do    | pr                          | otokołu priorytety              | preferencji prowadzą      | cych     |              |          |
| EGZ_1                  | 01.05.201                 | 19 12:00 30.     | .05.2019 23:59                                                                                                    | 30.05.2019 23:59   | 30.05.2019 23:59    | 30.05.20       | 19 23:59                    | <u> </u>                        |                           | Ê.       | Usuń eg:     | 2amin    |
|                        |                           |                  |                                                                                                    |                    |                     |                |                             | <u>*</u>                        | <u> </u>                  | i .      | Kopiuj egz   | aminy    |
| <br>                   |                           |                  |                                                                                                    |                    |                     | 1 200          |                             |                                 |                           |          | Protor       | 101      |
| (*) Nazwa Term<br>Opis | ן חור                     |                  |                                                                                                    |                    | Mikrotura (s        | ek.) 300       | Mikroprze                   | rwa (sek.) 60                   | Mikroskala                |          |              |          |
|                        |                           |                  |                                                                                                    |                    | Opis terminu proto  | kołu           |                             |                                 |                           |          | Grupy eg     | jzam.    |
|                        |                           |                  |                                                                                                    |                    | Opis proto          | ikołu          |                             |                                 |                           |          | Rapor        | ty       |
|                        |                           |                  |                                                                                                    |                    | Opis typu proto     | kołu           |                             |                                 |                           |          |              |          |
|                        |                           |                  |                                                                                                    |                    | Kod sesji egzaminac | yjnej          |                             |                                 |                           |          | Sesje eg     | zam.     |
| Grupy egzam            | inacyjne War              | unki rejestracji | ]                                                                                                    |                    |                     |                |                             |                                 |                           |          |              |          |
|                        |                           |                  |                                                                                                    |                    |                     |                |                             | F                               | iltr - nr budynku         |          |              | <u> </u> |
| (^) NF (^) Da          |                           | ^) Data do       | (*) Terminy                                                                                                    |                    | apisy od Re         | ejestr. I wymi | ana do vvyreje              | str. i wym. do (^) Sa           | iia 🔰                     | -        | Symulacia e  | agzam.   |
|                        | i                         |                  |                                                                                                    | -ii                | ŕ                   |                |                             |                                 |                           | Ī        | Grupy egz. s | szczeg.  |
|                        | ĺ                         |                  |                                                                                                    | i — i              |                     |                | <u> </u>                    |                                 |                           |          |              |          |
|                        | ĺ                         |                  |                                                                                                    | - İ İ              |                     |                |                             |                                 |                           |          |              |          |
|                        |                           |                  |                                                                                                    |                    |                     |                |                             |                                 |                           | -        | Przypisz     | daty     |
|                        |                           |                  |                                                                                                    |                    |                     |                |                             |                                 |                           |          |              |          |
|                        |                           |                  |                                                                                                    |                    |                     |                |                             |                                 | <u>.</u>                  | -        |              |          |
| Nazwa ogzaniu          |                           |                  |                                                                                                    |                    |                     |                |                             |                                 |                           |          |              |          |
| Rekord: 1/1            |                           |                  | <osc> <db< td=""><td>G&gt;</td><td></td><td></td><td></td><td></td><td></td><td></td><td></td><td></td></db<></osc> | G>                 |                     |                |                             |                                 |                           |          |              |          |

### W celu zapisu naszej pracy, używamy przycisku F10.

# Wypełnianie terminów na egzamin.

W związku z tym że uzupełniliśmy dane powyżej, przechodzimy do wypełnienia terminów egzaminów.

| 🔯 USO     | S - [Wprowadzanie                                                     | e egzaminów]        |                                    |                  |                   |                      |                                |                    | – 🗆 ×              |
|-----------|-----------------------------------------------------------------------|---------------------|------------------------------------|------------------|-------------------|----------------------|--------------------------------|--------------------|--------------------|
| M Akcj    | a <u>E</u> dycja                                                      | Zapytanie Blo       | ok <u>R</u> ekord                  | Pole Okr         | no <u>P</u> omoc  |                      |                                |                    | _ 8 ×              |
| -         | 🖋 🛃 🔫 🕷                                                               | all lin   🔍 🕨       | ▲ ▼   ∓ 5                          | X 🔨 📘            |                   |                      |                                |                    |                    |
| Przedr    | mioty cykli dy                                                        | daktycznych.        |                                    |                  |                   | ladaasi              | lus a famila a Dana dariat dia | - Domifierta       | vszystkie 🔻        |
| Kod cyklu | Kod przedr                                                            | niotu Nazwa pr      | zedmiotu                           |                  |                   | przedm               | iot jednostki                  | protokołu          |                    |
| 18/19     | 0500-AD                                                               | MPKP Adminis        | stracja pracy                      |                  |                   | 05000                | 00000 050000000                | STOPNIE            | Filtr              |
|           |                                                                       |                     |                                    |                  |                   |                      |                                |                    | Zajęcia i grupy    |
| Eazan     | ainv                                                                  |                     |                                    |                  |                   |                      | ļ                              |                    | Wpisy. na przedm.  |
|           | Zapiov (                                                              | d Pojestr           | rowania da 🛛 Wu                    | rejestrowania do | Wumiana aiaklowu  | a da Zapiav da       | Numer Czy                      | Limit Czy pokazyw  | ać                 |
| EGZ_1     | 01.05.                                                                | 2019 12:00 30.05    | 5.2019 23:59 30                    | .05.2019 23:59   | 30.05.2019 23:    | 59 30.05.2019 2      | 3:59 L NIE                     |                    | Usuń egzamin       |
| Í         | ĺ                                                                     |                     |                                    |                  |                   |                      |                                |                    | Kopiuj egzaminy    |
|           |                                                                       |                     |                                    |                  |                   |                      |                                |                    | Protokół           |
| (*) Nazwa | Nazwa Termin   Mikrotura (sek.) 300 Mikroprzerwa (sek.) 60 Mikroskala |                     |                                    |                  |                   |                      |                                |                    |                    |
| Opis      |                                                                       |                     |                                    |                  | Opis terminu pr   | otokołu              |                                |                    | Grupy egzam.       |
|           |                                                                       |                     |                                    |                  | Opis pr           | otokołu              |                                |                    | Raporty            |
|           |                                                                       |                     |                                    |                  | Opis typu pr      | otokołu              |                                |                    |                    |
|           |                                                                       |                     |                                    |                  | Kod sesji egzamin | acyjnej              |                                |                    | Sesje egzam.       |
| Grupy e   | egzaminacyjne 🛛 🕅                                                     | Varunki rejestracji |                                    |                  |                   |                      |                                |                    |                    |
| (*) Nr    | (*) Data od                                                           | (*) Data do         | (*) Terminy                        | (*) Limit 7:     | aniev od          | Dejectr i wymiana dr | Wureiestr i wurm de (*)        | Filtr - nr budynku | 1                  |
| 2         | 3                                                                     | 4                   | 5                                  | 6                | 7                 | 8                    | 9                              | <u>10</u>          | Symulacja egzam.   |
|           |                                                                       |                     |                                    |                  |                   |                      |                                |                    | Grupy egz. szczeg. |
|           |                                                                       |                     |                                    |                  |                   |                      |                                | <u></u>            |                    |
|           |                                                                       | _                   | _                                  |                  |                   |                      | - <u> </u>                     |                    | Przypisz daty      |
|           |                                                                       | _                   | _                                  |                  |                   |                      | - <u> </u>                     | <u>*</u>           |                    |
| l-        |                                                                       | -                   | _                                  |                  |                   |                      |                                |                    |                    |
|           | 1                                                                     | 1                   | 1                                  | I I              |                   | 1                    | 1                              |                    |                    |
| Nazwa eg  | zaminu                                                                |                     |                                    |                  |                   |                      |                                |                    |                    |
| Rekord: 1 | /1                                                                    |                     | <pre><osc> <dbg></dbg></osc></pre> | •                |                   |                      |                                |                    |                    |

 Uzupełnianie zaczynamy od wpisania nr budynku w którym odbędzie się egzamin, przyjmujemy że jest to kod 05-K, w celu upewnienia się możemy rozwinąć listę (niebieską strzałką) i znaleźć ręcznie budynek w którym egzamin ma się odbywać.

| Filtr - nr i<br>Iolo | budynku 05-K                                                                                 |
|----------------------|----------------------------------------------------------------------------------------------|
| 04 1                 | Museum Desus deless III. Kiliásticas 101                                                     |
| 04-K                 | Muzeum Przyrodnicze OL, Kilnskiego TOT                                                       |
| 04-P                 | Pilarskiego 14/16                                                                            |
| 04-R                 | Wydział Biologii i Ochrony Srodowiska, ul. Rewolucji 1905 r. 66                              |
| 04-S                 | Wydział Biologii i Ochrony Srodowiska, Spała                                                 |
| 04-T                 | Wydział Biologii Tresta                                                                      |
| 05-K                 | Wydział Prawa i Administracji, ul. Kopcińskiego 8/12                                         |
| 05-L                 | Wydział Prawa i Administracji, ul. Lindleya Sa                                               |
| 05-N                 | Wydział Prawa i Administracji, ul. Narutowicza 59a                                           |
| 05-51                | Sale Politechniki Łódzkiej dla zajęć Wydziału Prawa i Administracji, ul. Stefanowskiego 1/15 |
| 05-S4                | Sale Politechniki Łódzkiej dla zajęć Wydziału Prawa i Administracji, ul. Stefanowskiego 4/10 |
| 05-U                 | Wydział Prawa i Administracii, ul. Uniwersytecka 3                                           |
| 05-W                 | Wydział Prawa i Administracji, ul. Wólczańska 171/173                                        |

2) Uzupełniamy numer terminu, zaczynając od 1 (później 2, 3, 4).

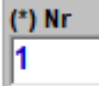

Data w której rozpoczyna się egzamin.
 (\*) Data od

25.05.2019 09:00

- 4) Data w której kończy się egzamin (domyślnie jeśli nie podane ile trwa egzamin, przyjmujemy że trwa on 2 godziny, data jest ta sama co w punkcie 3).
   (\*) Data do

   25.05.2019 11:00
- 5) Przyjmujemy 1.

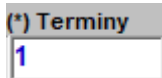

6) Jeśli podany jest limit osób to w to pole go wpisujemy, jeśli jednak nie jest on uwzględniony, przyjmujemy że wynosi on 300.

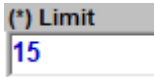

- Zapisy od wypełniamy datą rozpoczęcia się zapisów na egzamin, możemy ją skopiować z wcześniej uzupełnianego pola, bądź od nowa wpisać format 010520191200.
   Zapisy od

   01.05.2019 12:00
- Pole pod kolumną Rejestracja i wymiana do uzupełniamy odejmując jeden dzień od dnia rozpoczęcia się egzaminu (z punktu 4), zaś godzinę przyjmujemy jako 23:59.
   Rejestr. i wymiana do 24.05.2019 23:59
- Pole oznaczone tą cyfrą uzupełniamy analogicznie jak pole pod cyfrą 8. Rejestr. i wymiana do 24.05.2019 23:59
- 10) Jeśli pole sala nie jest uwzględnione w naszych danych; uzupełniamy je jako "Katedra", możemy ją również wybrać z rozwijającego się menu (niebieska strzałka).

| (*) Sala |   |
|----------|---|
| Katedra  | 1 |

Cały termin powinien wyglądać w ten sposób:

| 🔯 USOS - [Wprowadzanie egzaminów]                                              |                        |                    |                         |                                   |                                             | – 🗆 ×              |
|--------------------------------------------------------------------------------|------------------------|--------------------|-------------------------|-----------------------------------|---------------------------------------------|--------------------|
| Akcja Edycja Zapytanie Blok R                                                  | ekord <u>P</u> ole Okr | no <u>P</u> omoc   |                         |                                   |                                             | _ & ×              |
| 🔚 🖳 🚀 Ł 🔍 🖾 📶 🗽 🔺 🔫                                                            | 👎 🕱 🔏 📘                |                    |                         |                                   |                                             |                    |
| Przedmioty cykli dydaktycznych                                                 |                        |                    |                         |                                   |                                             |                    |
| r izedinioty cykii dydaktycznych                                               |                        |                    | Jednostki               | a oferująca Przedmiot dla         | Domyślny typ                                | /szystkie 💌        |
| Kod cyklu Kod przedmiotu Nazwa przedmiotu<br>18/19 0500-ADMPKP Administracia p | oracy                  |                    | przedmio<br>050000      | t jednostki<br>0000 05000000      | 0 STOPNIE                                   | Eittr              |
|                                                                                |                        |                    |                         |                                   |                                             | Zaiecia i grupy    |
|                                                                                |                        |                    |                         |                                   |                                             | Wpisy, na przedm.  |
| Egzaminy.                                                                      |                        |                    | )                       | ,                                 |                                             |                    |
| (*) Kod Zanisy od Rejestrowanie do                                             | n Wyreiestrowanie do   | Wymiana oiełdowa   | do Zanisv do            | Numer Czy<br>protokołu priorytety | Limit Czy pokazyv<br>preferencji prowadzacy | /ać                |
| EGZ_1 01.05.2019 12:00 30.05.2019 23                                           | 3:59 30.05.2019 23:59  | 30.05.2019 23:     | i9 30.05.2019 23:       | 59 🛓 NIE                          | ТАК                                         | Usuń egzamin       |
|                                                                                |                        |                    |                         |                                   |                                             | Kopiuj egzaminy    |
|                                                                                |                        |                    |                         |                                   |                                             | Protokół           |
| (*) Nazwa Termin I                                                             |                        | Mikrotura          | (sek.) 300 Mil          | kroprzerwa (sek.) 60              | Mikroskala                                  |                    |
| Opis                                                                           |                        | Opis terminu pro   | tokołu                  |                                   |                                             | Grupy egzam.       |
|                                                                                |                        | Opis pro           | tokołu                  |                                   |                                             | Raporty            |
|                                                                                |                        | Opis typu pro      | tokołu                  |                                   |                                             |                    |
|                                                                                |                        | Kod sesii eozamina | cvinei                  |                                   |                                             | Sesie enzam        |
|                                                                                |                        | ,,,                |                         |                                   |                                             |                    |
| Grupy egzaminacyjne Warunki rejestracji                                        |                        |                    |                         |                                   |                                             |                    |
| (*) Nr (*) Data od (*) Data do (*) Ten                                         | miny (*) Limit Za      | apisv od l         | Reiestr, i wymiana do ' | Wvreiestr. i wvm. do (*)          | Filtr - nr budynku<br>Sala                  | <u> </u>           |
| 1 25.05.2019 09:00 25.05.2019 11:00 1                                          | 15 0                   | 1.05.2019 12:00    | 24.05.2019 23:59        | 24.05.2019 23:59 K                | atedra 🛓 🔺                                  | Symulacja egzam.   |
|                                                                                |                        |                    |                         |                                   |                                             | Grupy egz. szczeg. |
|                                                                                |                        |                    |                         |                                   | <u>.</u>                                    |                    |
|                                                                                |                        |                    |                         |                                   | <u>.</u>                                    | Przypiez deby      |
|                                                                                |                        |                    |                         |                                   | <u>.</u>                                    |                    |
|                                                                                |                        |                    |                         |                                   | <u></u>                                     |                    |
|                                                                                |                        |                    |                         |                                   | <u>.</u>                                    | ]                  |
|                                                                                |                        |                    |                         |                                   |                                             |                    |
| Rekord: 1/1 Lista wartości <osc></osc>                                         | > <dbg></dbg>          |                    |                         |                                   |                                             |                    |

W sposób wcześniej zaprezentowany wypełniamy kolejne terminy.

Musimy pamiętać o zapisywaniu naszych postępów.

W celu zapisania z mian, ponownie używamy klawisza F10.

# Przypisywanie kodu sesji egzaminacyjnej

W celu uzupełnienia kodu sesji egzaminacyjnej wchodzimy w Sesje egzaminacyjne, za użyciem przycisku zaznaczonego czerwonym prostokątem na obrazku poniżej.

| Akoja Edycja Zapitanie Blok Bekord Pole Okno Pomoc      Przedmioty cykli dydaktycznych     Jednostia oferujące Przedmioti dla Domyślny typ     Przedmioti v cykli dydaktycznych     Jednostia oferujące Przedmioti dla Domyślny typ     Przedmioty cykli dydaktycznych     Jednostia oferujące Przedmioti dla Domyślny typ     Przedmioti Potokołu     Jednostia oferujące Przedmioti dla Domyślny typ     Viewzystkie      Przedmioty cykli dydaktycznych     Jednostia oferujące Przedmiot dla     Domyślny typ     Viewzystkie     Viewzystkie     Viewzystkie     Przedmioty cykli dydaktycznych     Jednostia oferujące Przedmiot dla     Domyślny typ     Viewzystkie     Viewzystkie     Viewzystk     | 🛐 USOS - [Wprowadzanie egzan        | ninów]                           |               |                    |                       |                        |                      | _           | - 0          | ×       |
|----------------------------------------------------------------------------------------------------|-------------------------------------|----------------------------------|---------------|--------------------|-----------------------|------------------------|----------------------|-------------|--------------|---------|
| Image: Section of the section of the sectin of the section of the                               | Akcja <u>E</u> dycja <u>Z</u> apyta | anie <u>B</u> lok <u>R</u> ekord | Pole (        | Okno <u>P</u> omoc |                       |                        |                      |             |              | _ 8 ×   |
| Przedmioty cykli dydaktycznych       Jednostka oferująca Przedmioti dla przedmioti dla przedmioti dla przedmioti gradmosta oferująca Przedmiot dla przedmioti gradmosta oferująca Przedmiot dla przedmioti gradmosta oferująca Przedmiot dla przedmioti gradmosta oferująca Przedmiot dla przedmioti gradmosta oferująca Przedmiot dla przedmioti gradmosta oferująca Przedmiot dla przedmiotu       Domyśny typ przedmiotu       Wszystkie       Image: status oferująca Przedmiot dla przedmiotu       Domyśny typ przedmiotu       Wszystkie       Image: status oferująca Przedmiotu       Domyśny typ przedmiotu       Image: status oferująca Przedmiotu       Domyśny typ przedmiotu       Image: status oferująca Przedmiotu       Domyśny typ przedmiotu       Image: status oferująca Przedmiotu       Domyśny typ przekowale       Image: status oferująca Przedmiotu       Domyśny typ przekowale       Image: status oferująca Przedmiotu       Domyśny typ przekowale       Image: status oferująca Przedmiotu       Domyśny typ przekowale       Image: status oferująca Przedmiotu       Domyśny typ przekowale       Image: status oferująca Przedmiotu       Domyśny typ przekowale       Image: status oferująca Przedmiotu       Image: status oferująca Przedmiotu       Domyśny typ przekowale       Image: status oferująca Przedmiotu       Image: status oferująca Przedmiotu       Image: status oferująca Przedmiotu       Image: status oferująca Przedmiotu       Image: status oferująca Przedmiotu       Image: status oferująca Przedmiotu oferująca Przedmiotu oferująca Przedmiotu oferująca Przedmiotu oferująca Przedmiotu oferująca Przedmiotu oferująca Przedmiotu oferująca Przedmiotu oferująca Przedmiotu oferująca Przedmiotu oferująca Prz                                                                                                    | -<br>                               | h   ◀ ▶ ▲ ▾   ╕                  | × 🥆 📘         |                    |                       |                        |                      |             |              |         |
| Kod cyklu       Nazwa przedmiołu       przedmiołu       połoskia       Donysky typ       połoskia         18/19       0500 ADMIPKP       Administracja pracy       050000000       050000000       STOPNIE       Filr         Zajęcia i grupy       Wijesy na przedmiołu       przedmiołu protokołu       morotoku       przedmiołu       przedmiołu         Egzaminy       Nazwa przedmiołu       Wyrejestrowanie do       Wyrejestrowanie do       Wyrejestrowanie do       more Czy       Limit       Czy pokszywić         EGZ_1       01.05.2019 12:00       30.05.2019 23:59       30.05.2019 23:59       30.05.2019 23:59       10.05.2019 23:59       Witer v       TAK       Usuń egzami         (*) Nazwa Termin I       Opis terminu protokołu       witer v       TAK       Wrejestrowanie do       Wyrejestrokołu       Grupy egzami.         Opis       Opis terminu protokołu        Kod sesi egzamnacyjne       Mikrotura (sek.)60       Mikrotskia       Grupy egzam.         Opis       Warunki rejestracji       (*) Data od       (*) Data od       (*) Data od       (*) Data od       (*) Data od       (*) Data od       (*) Data od       (*) Data od       (*) Data od       (*) Stala       Seeje egzam.         1       25.05.2019 09:00       25.05.2019 111:00       1       15                                                                                                    | Przedmioty cykli dydakt             | ycznych                          |               |                    | ladaaat               | ka oforuisea Drzadmiał | dla Damićlavstva     | - wsz       | zystkie      | •       |
| 18/19       0500.0DMPKP       Administracja pracy       050000000       050000000       STOPNIE       Filr         Zajecia igrupy       Zajecia igrupy       Vijes       Zajecia igrupy       Vijes       Zajecia igrupy         C) Kod       Zapisy od       Rejestrowanie do       Vyrejestrowanie do       Vyrejestrowanie do       Vyrejestrowanie do       Portokolu       protokolu       protokolu       protokolu       protokolu       filr       Kopije gzaminy         C) Kod       Zapisy od       Rejestrowanie do       Vyrejestrowanie do       Vyrejestrowanie do       Vyrejestrowanie do       Portokolu       protokolu       protokolu       Kopije gzaminy         C) Kod       Zapisy od       Rejestrowanie do       Vyrejestrowanie do       Vyrejestrowanie do       Vyrejestrowanie do       Portokolu       Filr       Usuń egzamin         C) Kod       Zapisy od       Rejestrowanie do       Opis terminu protokolu       Imit       Grupy egzaminacyjne       Grupy egzaminacyjne       Filr - nr budynisu 05:K       Grupy egzaminacyjne       Sesje egzam.         C) Nr       (1) Data od       (1) Terminy       (1) Limit       Zapisy od       Rejestr. i vyriana do       Wyrejestr. i wyria do       Wyrejestr. i wyria do       Grupy egz. scccep         Prypi od       Qinu od in od in od in od in od in od in od i                                                                                                    | Kod cyklu Kod przedmiotu            | Nazwa przedmiotu                 |               |                    | przedmi               | ot jednostki           | protokołu            | _           |              |         |
| Crupy egzaminacy/ne       Warunki rejestracji       Zapisy od       Rejestrowanie do       Wyrejesti Warunki rejestracji       Will will will will will will will will                                                                                                    | 18/19 0500-ADMPKP                   | Administracja pracy              |               |                    | 05000                 | 00000 0500000          | 0000 STOPNIE         | <u> </u>    | Filtr        | _       |
| Egzaminy         Vpiey, na przedm           Egzaminy         Rejestrowanie do         Wyrejestrowanie do         Wyrejestrowanie do         Protokul, procytely proferencij prowadzavych           EGZ_1         01.05.2019 12:00         30.05.2019 23:59         30.05.2019 23:59         30.05.2019 23:59         30.05.2019 23:59         Wire protoku, procytely proferencij prowadzavych           C') Nazwa Termin I         Mikrotura (sek.) 300         Mikroprzerwa (sek.) 60         Mikroprzerwa (sek.) 60         Mikroprzerwa (sek.)                                                                                                    |                                     |                                  |               |                    |                       |                        |                      |             | Zajęcia i    | grupy   |
| Lg Zapisy od Rejestrowanie do Wyrejestrowanie do Wyrejestrowanie do W | <b>Faramin</b> y                    |                                  |               |                    | J                     | ]                      |                      | <b>Y</b>    | Wpisy. na p  | przedm. |
| Op Kod         Zapsy od         registrovánie do         vyrrejstrováne do         vyrrejstrováne do         vyrejstrováne do         vyrejstrováne do         vyrejstrováne do         vyrejstrováne do         vyrejstrováne do         vyrejstrováne do         vyrejstrováne do         vyrejstrováne do         vyrejstrováne do         vyrejstrováne         vyrejstrováne do         vyrejstrováne do <td>Egzaminy</td> <td></td> <td></td> <td></td> <td></td> <td>Numer Czy</td> <td>Limit Czy pol</td> <td>azywad</td> <td>5</td> <td></td>                                                                                                    | Egzaminy                            |                                  |               |                    |                       | Numer Czy              | Limit Czy pol        | azywad      | 5            |         |
| Grupy egzaminacyjne       Warunki rejestracji         Grupy egzaminacyjne       Warunki rejestracji         Fift - nr budynku 05,K       Sesje egzaminacyjne         Yazwa       Y         Y       Y         Y       Y                                                                                                    | EGZ 1 01.05.2019 1                  | 2:00 30.05.2019 23:59            | 30.05.2019 23 | 30.05.2019 23:     | 59 30.05.2019 23      | :59 VIE                | TAK                  | zących<br>– | Usuń eq:     | zamin   |
| (*) Nazwa Termin I       Mikrotura (sek.) 300       Mikroprzerwa (sek.) 60       Mikroprzerwa (sek.) 60       Mikropr                                                                                                    |                                     |                                  |               |                    |                       |                        |                      | Ţ           | Kopiuj egz   | zaminy  |
| (*) Nazwa Termin I       Märobura (sek.) 300       Märoprzerwa (sek.) 60       Märoskals         Opis       Opis terminu protokolu       Grupy egzam.       Raporty         Opis typu protokolu        Kod sesij egzaminacyjnej       Sesje egzam.         Grupy egzaminacyjne       Warunki rejestracji       Fitr - nr budynku 05: K       I         (*) Nr       (*) Data od       (*) Terminy       (*) Limit       Zapisy od       Rejestr. i wymiana do       Wyrejestr. i wym. do (*) Sala       I         1       25.05.2019 09:00       25.05.2019 11:00       1       15       01.05.2019 23:59       Z4.05.2019 23:59       Katedra       I       Symulacja egzam.         Image: Comparison of the second of the second of the                                                                                                    |                                     |                                  | ,             | _                  |                       |                        | <b>v</b>             | -<br>-      | Protol       | kół     |
| Opis     Opis terminu protokolu     Grupy egzam.       Opis protokolu     Opis terminu protokolu     Raporty       Opis typu protokolu     Opis typu protokolu     Sesje egzami       Grupy egzaminacyjne     Warunki rejestracji     Fitr - nr budynku 05 K     Imit 2 50,50,2019 09:00 12,50,2019 11:00 1       1     25,05,2019 09:00 12,50,2019 11:00 1     15     01,05,2019 23:59 24,05,2019 23:59 Katedra     Imit 2 5,05,2019 09:00 1       1     1     15     01,05,2019 23:59 24,05,2019 23:59 Katedra     Imit 2 5,05,2019 09:00 1     Imit 2 5,05,2019 11:00 1     Imit 2 5,05,2019 11:00 1     Imit 2 5,05,2019 23:59 Katedra     Imit 2 5,05,2019 11:00 1     Imit 2 5,05,2019 23:59 Katedra     Imit 2 5,05,2019 23:59 Katedra     Imit 2 5,05,2                                                                                                    | (*) Nazwa Termin I                  |                                  |               | Mikrotura          | (sek.) 300 M          | ikroprzerwa (sek.) 60  | Mikroskala           |             |              |         |
| Opis protokol         Raporty           Opis protokol         Opis protokol           Opis typu protokol         Sesje egzami           Grupy egzaminacyjne         Warunki rejestracji           Fitr - nr budynku 05: K         Imit 2apisy od           1         25.05.2019 09:00         25.05.2019 11:00           1         15         01.05.2019 12:00         24.05.2019 23:59           2         Imit 2apisy od         Imit 2apisy od         Imit 2apisy od           1         1         15         01.05.2019 23:59         24.05.2019 23:59           Imit 2010         Imit 2010         Imit 2010         Imit 2010         Imit 2010           Imit 2010         Imit 2010         Imit 2010         Imit 2010         Imit 2010         Imit 2010           Imit 2010         Imit 2010                                                                                                    | Opis                                |                                  |               | Opis terminu pr    | otokołu               |                        |                      |             | Grupy eg     | gzam.   |
| Opis typu protokol                                                                                                    |                                     |                                  |               | Opis pr            | otokołu               |                        |                      | _           | Rapor        | rty     |
| Kod sesji egzaminacyjnej         Sesje egzami           Grupy egzaminacyjnej         Fitr - nr budynku 05.K         Sesje egzami           (*) Nr         (*) Data do         (*) Terminy         (*) Limit         Zapisy od         Rejestr. i wymiana do         Wyrejestr. i wym. do         (*) Sala         Image: Colspan="2">Symulacija egzami           1         25.05.2019 09:00         25.05.2019 11:00         1         15         01.05.2019 12:00         24.05.2019 23:59         Katedra         Image: Colspan="2">Symulacija egzami           1         25.05.2019 09:00         25.05.2019 11:00         1         15         01.05.2019 12:00         24.05.2019 23:59         Katedra         Image: Colspan="2">Symulacija egzami           1         25.05.2019 09:00         25.05.2019 11:00         1         15         01.05.2019 12:00         24.05.2019 23:59         Katedra         Image: Colspan="2">Symulacija egzami           1         1         15         01.05.2019 12:00         24.05.2019 23:59         Katedra         Image: Colspan="2">Symulacija egzami           1         1         15         01.05.2019 12:00         1         Image: Colspan="2">Symulacija egzami           1         1         15         01.05.2019 12:00         Image: Colspan="2">Symulacija egzami      <                                                                                                    |                                     |                                  |               | Opis typu pr       | otokołu               |                        |                      |             |              |         |
| Grupp egzaminacyjne         Warunki rejestracji         Fitr - nr budynku 05 K         Image: Constraint of the second second s                                                  |                                     |                                  |               | Kod sesji egzamin  | acyjnej               |                        |                      | - 6         | Sesje eg     | zam.    |
| City of permit object (1) Data od (1) Data od (1) Data                        | Grupy enzaminacyjne Warupki         | rejestracij                      |               |                    |                       |                        |                      |             |              |         |
| (*) Nr       (*) Data od       (*) Data do       (*) Terminy       (*) Limit       Zapey od       Rejestr. i vymiana do       (*) rejestr. i vym. do       (*) Sala         1       25.05.2019 09:00       25.05.2019 11:00       1       15       01.05.2019 12:00       24.05.2019 23:59       Katedra       Image: Comparison of the state of the state of                                                                                                    | orupy ogzannia oyjno                | rejean deji                      |               |                    |                       |                        | Filtr - nr budynku 0 | j-K         |              | -       |
| 1       25.05.2019 09:00       25.05.2019 11:00       1       15       01.05.2019 12:00       24.05.2019 23:39       Katedra                                                                                                    | (*) Nr (*) Data od (*) D            | ata do (*) Terminy               | (*) Limit     | Zapisy od          | Rejestr. i wymiana do | Wyrejestr. i wym. do   | (*) Sala             |             |              |         |
| Grupy eg: szczej                                                                                                    | 1 25.05.2019 09:00 25.0             | 5.2019 11:00 1                   | 15            | 01.05.2019 12:00   | 24.05.2019 23:59      | 24.05.2019 23:59       | Katedra              |             | Symulacja e  | egzam.  |
| Image: Constraint of the second second se                 |                                     |                                  | _             | <u> </u>           |                       | -                      |                      |             | Grupy egz. s | szczeg. |
| Przypisz daty                                                                                                    |                                     |                                  |               |                    |                       |                        |                      |             |              |         |
|                                                                                                    |                                     |                                  |               | <u> </u>           |                       |                        |                      |             | Przypisz     | daty    |
|                                                                                                    |                                     | <u>/</u>                         | -             | ·                  | ,<br>                 | ·                      |                      |             |              |         |
|                                                                                                    |                                     |                                  |               |                    |                       | İ                      | i                    |             |              |         |
|                                                                                                    |                                     |                                  |               |                    |                       |                        |                      |             |              |         |
| Budynek w którym odbędzie się egzamin                                                                                                    | Budynek w którym odbędzie się eg    | zamin                            |               |                    |                       |                        |                      |             |              |         |

#### Zaznaczamy pierwszy rekord.

| 🐼 USOS - [Wg      | prowadzanie nowei sesii egza        | minacvineil   |                  |                |                  |              |                     | -      | - 0       | ×         |
|-------------------|-------------------------------------|---------------|------------------|----------------|------------------|--------------|---------------------|--------|-----------|-----------|
| Akcja             | Edycja Zapytanie                    | Blok Reko     | ord <u>P</u> ole | Okno Pon       | noc              |              |                     |        |           | _ 5 X     |
|                   | 🛓 🔍 🔤 all Inc 🛛 🔹                   | • • •         | 7 🗙 🔨            | •              |                  |              |                     |        |           |           |
| Sesje egzar       | minacyjne                           | ,             |                  |                |                  |              |                     |        |           |           |
| (*)Kod sesji      | (*)Nazwa sesji<br>Rojostracja na og | zaminy WDi/   | 1 zima 2018/1    | 0              |                  | (*)Jednostka | (*)Status           |        | 53        | . 1       |
| 05-2-10/15        | Rejestracja na eg                   |               | 2010/1           | 5              |                  | 050000000    | <u> </u>            |        |           |           |
| 05-2-17/10        | Rejestracja na egza                 |               | ima 2017/16      |                |                  | 050000000    | • 4                 |        | карс      | опу       |
| 05-Z-16/17        | Rejestracja na egza                 | iminy WPiA zi | ima 2016/17      |                |                  | 050000000    | • •                 |        | Usuwar    | nie sesji |
| 05-Z-15/16        | Rejestracja na egza                 | iminy WPiA zi | ima 2015/16      |                |                  | 050000000    | ₹ Z ₹               |        |           |           |
| 05-Z-14/15        | Rejestracja na egza                 | iminy WPiA zi | ima 2014/2015    | i              |                  | 050000000    | <b>⊥</b> Z <b>⊥</b> | -      |           |           |
| Opis sesji egzami | nacyjnej                            |               |                  |                |                  |              |                     | 1      |           |           |
|                   |                                     |               |                  |                |                  |              |                     |        |           |           |
| 1                 |                                     |               |                  |                |                  |              |                     |        |           |           |
| Egzaminy_         | Kod przedmiotu                      | Ma            | zwa orzędmiotu   |                |                  | Cyte         | lednoetka           | _      |           |           |
| EGZ 1             | ↓ 0500-PGIHPW                       | J P           | rawo gospod      | arcze i hand   | lowe             | 18/19        | 0500000000          | ^      |           |           |
| KOL 1             | ■ 0500-PRC2PZ                       | ↓ P           | rawo cywilne o   | cześć 2        |                  | 18/19        | 0500000000          |        | Lyza      |           |
| EGZ 1             | ■ 0500-PWLPPP                       |               | rawo własnośo    | ci przemysłowa | ei               | 18/19        | 0500000000          | -      | Grupy egz | . szczeg. |
|                   |                                     |               |                  |                |                  |              |                     | -      |           |           |
|                   |                                     |               |                  |                |                  |              |                     | -      | Grup. dod | l. egzam. |
|                   |                                     |               |                  |                |                  |              |                     | -      |           |           |
|                   |                                     |               |                  |                |                  |              |                     | -      |           |           |
|                   | <u>*</u>                            |               |                  |                |                  |              |                     | _      |           |           |
|                   | <u>*</u>                            |               |                  |                |                  |              |                     |        |           |           |
|                   | *                                   | *             |                  |                |                  |              |                     |        |           |           |
|                   | <u></u>                             |               |                  |                |                  |              |                     |        |           |           |
|                   | *                                   |               |                  |                |                  |              |                     | -      |           |           |
|                   |                                     | ž             |                  |                |                  | Í            |                     | -<br>- |           |           |
| Nazwa egzaminu    |                                     |               |                  |                | Zapisy od        | Zapisy do    |                     | _      |           |           |
| Termin I          |                                     |               |                  |                | 14.01.2019 08:00 | 21.01.2019   | 20:00               |        |           |           |
| Opis egzaminu     |                                     |               |                  |                |                  |              |                     |        |           |           |
| Kod sesji egzam   | inacyjnej                           |               |                  |                |                  |              |                     |        |           |           |
| Rekord: 1/?       |                                     | <0SC> <       | DBG>             |                |                  |              |                     |        |           |           |

Używamy przycisku funkcyjnego F7 w celu wyszukania odpowiedniej sesji egzaminacyjnej.

Działamy analogicznie jak w przypadku wyszukiwania egzaminu po kodzie, z tym że wpisujemy odpowiadającą nam sesję.

Egzamin ten trzeba przypisać na sesję letnią, w związku z tym Kod Sesji uzupełniamy kodem

<u>05-L-18/19</u> oraz potwierdzamy wyszukiwanie klawiszem funkcyjnym F8.

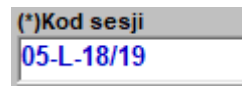

Po wyszukaniu odpowiedniej sesji klikamy w nią, następnie w tabelce Egzaminy strzałką w dół przechodzimy na puste pole

| 🚺 USOS - [Wpro       | wadzanie nowej sesji egzamin         | acyjnej]                      |                    |                               | /            |                     | - 🗆 ×              |
|----------------------|--------------------------------------|-------------------------------|--------------------|-------------------------------|--------------|---------------------|--------------------|
| Akcja Ec             | dycja <u>Z</u> apytanie <u>B</u> loł | k <u>R</u> ekord <u>P</u> ole | Okno <u>P</u> omoc |                               |              |                     | _ 8 ×              |
| -<br>                | - 🔍 🔤 al In 🗌 🗶 🕨                    | 🔺 🔻 🖙 🐺 家 🗌                   |                    |                               |              |                     |                    |
| Sesie egzami         | inacvine                             | 1 •                           |                    |                               |              |                     |                    |
| (*)Kod sesji         | (*)Nazwa sesji                       |                               |                    |                               | (*)Jednostka | (*)Status           |                    |
| 05-L-18/19           | Rejestracja na egzan                 | niny WPiA lato 2018/19        |                    |                               | 050000000    | <b>↓</b> A <b>↓</b> | Filtr              |
|                      |                                      |                               |                    |                               |              | <u>*</u>            | Raporty            |
|                      |                                      |                               |                    |                               |              | <u>.</u>            | Usuwanie sesji     |
|                      |                                      |                               |                    |                               |              | <u>*</u>            |                    |
|                      |                                      |                               |                    |                               |              | * * .               | -                  |
| Opis sesji egzaminad | cyjnej                               |                               |                    |                               |              |                     |                    |
|                      |                                      |                               |                    |                               |              |                     |                    |
| ]                    |                                      |                               | ·                  |                               |              |                     |                    |
| Egzaminy             | Kad ana daishi                       |                               |                    |                               | 0.44         | la de cable         | _                  |
| EGZ 1                | ↓ 0500-PFINPW                        | Prawo finanso                 | we                 |                               | 18/19        | 0500000000          |                    |
| FGZ 1                | ■ 0500-PFINPZ                        | rawo finansow                 | e                  |                               | 18/19        | 050000000           | Egzaminy           |
| EGZ 1                | ↓ 0500-PKONAD                        | Prawo konstytu                | -<br>cvine         |                               | 18/19        | 0500000000          | Grupy egz. szczeg. |
| FGZ 1                | ■ 0500-PMPBPD                        | Prawo miedzyna                | arodowe publiczne  |                               | 18/19        | 050000000           |                    |
| FGZ 1                | ■ 0500-POKRPW                        | Postepowanie k                | ame                |                               | 18/19        | 050000000           | Grup. dod. egzam.  |
| EGZ 1                | ■ 0500-PRC2P0                        | Prawo cywilne o               | 2786ć 2            |                               | 18/19        | 0500000000          |                    |
| EGZ 1                |                                      |                               |                    |                               | 18/19        | 050000000           | -                  |
| EGZ 1                |                                      |                               |                    |                               | 18/19        | 050000000           |                    |
| EGZ 1                |                                      |                               |                    |                               | 18/19        | 050000000           |                    |
| EGZ 1                |                                      |                               |                    |                               | 18/19        | 050000000           |                    |
|                      |                                      |                               |                    |                               | 19/19        | 050000000           |                    |
|                      |                                      | Prawo rzymskie                |                    |                               | 10/19        | 050000000           |                    |
|                      | <u>●</u> 0500-PSCVVSD                |                               |                    | Zening ad                     | 18/19        | 050000000           |                    |
| Termin I             |                                      |                               |                    | 2apisy od<br>14 05 2019 22:00 | 2apisy do    | 3:59                |                    |
|                      |                                      |                               |                    | 1                             | 1.00.2010 2  |                     |                    |
| Opis egzaminu        |                                      |                               |                    |                               |              |                     |                    |
| Kod sesji egzamina   | acyjnej                              |                               |                    |                               |              |                     |                    |
| Rekord: 1/1          |                                      | <osc> <br/> OBG&gt;</osc>     |                    |                               |              |                     |                    |

| 🔯 USOS - [Wp        | prowadzanie nowej sesji egzamina              | acyjnej]                         |           |              |           | _        | - 🗆        | ×       |
|---------------------|-----------------------------------------------|----------------------------------|-----------|--------------|-----------|----------|------------|---------|
| Akcja <u>A</u> kcja | <u>E</u> dycja <u>Z</u> apytanie <u>B</u> lok | <u>R</u> ekord <u>P</u> ole Okno | Pomoc     |              |           |          |            | - 8 >   |
| 🔒 🛃 🚀               | 🛓   🔫 🔤 alt. Inc.   🔍 🕨                       | ▲ マ   ∓ 🕱 🏹 📔                    |           |              |           |          |            |         |
| Sesje egza          | minacyjne                                     |                                  |           |              |           |          |            |         |
| (*)Kod sesji        | (*)Nazwa sesji<br>Rejestracja na egzar        | inv WPiA lato 2018/19            |           | (*)Jednostka | (*)Status | <b>_</b> | Filty      | -       |
| 03-2-10/13          |                                               |                                  |           | 0.0000000    |           |          | Bano       | rtv -   |
|                     |                                               |                                  |           |              | ×. ×.     |          | Heuwani    | a sasii |
|                     |                                               |                                  |           |              | *         |          | Usuwani    | e sesji |
|                     |                                               |                                  |           |              | × ×       |          |            |         |
| Opis sesii eozami   | inacvinei                                     |                                  |           | 1            | <u>.</u>  | ~        |            |         |
|                     | nacyjnej                                      |                                  |           |              |           | 1        |            |         |
|                     |                                               |                                  |           |              |           |          |            |         |
| ,<br>Egzaminv_      |                                               |                                  |           |              |           |          |            |         |
| Kod egzaminu        | Kod przedmiotu                                | Nazwa przedmiotu                 |           | Cykl         | Jednostka |          |            |         |
| EGZ_1               | ■ 0500-PMPBPD                                 | Prawo międzynarodowe             | publiczne | 18/19        | 050000000 | Â.       | Egzam      | niny    |
| EGZ_1               | ■ 0500-POKRPW                                 | Postępowanie karne               |           | 18/19        | 050000000 |          | Grupy egz. | szczeg. |
| EGZ_1               |                                               | Prawo cywilne część 2            |           | 18/19        | 050000000 |          |            |         |
| EGZ_1               | ■ 0500-PRPRAD                                 | Prawo pracy                      |           | 18/19        | 050000000 |          | Grup dod   | eozam   |
| EGZ_1               |                                               | Prawo pracy                      |           | 18/19        | 050000000 |          | 0.00.000   | - gram. |
| EGZ_1               | 0500-PRPRPW                                   | Prawo pracy                      |           | 18/19        | 050000000 |          |            |         |
| EGZ_1               | 0500-PRZMPW                                   | Prawo rzymskie                   |           | 18/19        | 050000000 |          |            |         |
| EGZ_1               | 0500-PRZMPZ                                   | Prawo rzymskie                   |           | 18/19        | 050000000 |          |            |         |
| EGZ_1               | ↓ 0500-PSCWSD                                 |                                  |           | 18/19        | 050000000 |          |            |         |
| EGZ_1               | ■ 0500-PUBSPP                                 | Prawo ubezpieczeń społ           | ecznych   | 18/19        | 050000000 |          |            |         |
| EGZ_1               | 500-SYPLKP                                    | Systemy płacowe                  |           | 18/19        | 050000000 |          |            |         |
|                     | 1                                             | ±                                |           |              |           | Ŧ        |            |         |
| Nazwa egzaminu      |                                               |                                  | Zapisy od | Zapisy do    |           | _        |            |         |
|                     |                                               |                                  |           |              |           |          |            |         |
| Opis egzaminu       |                                               |                                  |           |              |           |          |            |         |
| Kod egzaminu        |                                               |                                  |           |              |           |          |            | _       |
| Rekord: 15/15       | Lista wartości                                | <osc> <dbg></dbg></osc>          |           |              |           |          |            |         |

W pustym wierszu, pod kolumną Kod egzaminu <u>wypełniamy nazwę naszego egzaminu "EGZ\_1", zaś</u> po kliknięciu klawisza ENTER pozostałe dane zostaną automatycznie uzupełnione.

### Pozostaje tylko zapisać zmiany klawiszem F10.

Po takich czynnościach nasz egzamin powinien mieć przypisany kod sesji egzaminacyjnej.

| 🚺 USOS - [Wprowadzanie e              | gzaminów]                         |                      |                    |                       |                           |                            |                                 | -       |           | $\times$ |
|---------------------------------------|-----------------------------------|----------------------|--------------------|-----------------------|---------------------------|----------------------------|---------------------------------|---------|-----------|----------|
| 🙀 Akcja Edycja Z                      | apytanie <u>B</u> lok <u>R</u> ek | ord <u>P</u> ole Okn | o <u>P</u> omoc    |                       |                           |                            |                                 |         | -         | ъ×       |
| 🔒 🔁 📝 🕹 🛛 🔜                           | d h   4 ▶ ▲ ▼                     | 7 🛪 🔨 📘 👘            |                    |                       |                           |                            |                                 |         |           |          |
| Przedmioty cykli dyd                  | laktvcznvch                       |                      |                    |                       |                           |                            |                                 |         |           |          |
| Kod cyklu Kod przedmio                | tu Nazwa przedmiotu               |                      |                    | Jednostk              | a oferująca Przedn        | niotolla Do                | myślny typ                      | szystki | e         | <u> </u> |
| 18/19 0500-ADM                        | PKP Administracja pra             | су                   |                    | 050000                | 0000 05000                | 00000 S                    |                                 |         | Filtr     | 1        |
|                                       |                                   |                      |                    |                       |                           |                            |                                 | Zaje    | cia i gru | ipy      |
|                                       |                                   |                      |                    |                       |                           |                            |                                 | Wpisy   | /. na prz | edm.     |
| Egzaminy                              | ,                                 |                      |                    | , ,                   |                           |                            |                                 | -,      |           |          |
| (*) Kod Zapisy od                     | Rejestrowanie do                  | Wyrejestrowanie do   | Wymiana giełdowa   | a op Zapisy do        | numer Cz<br>protokołu pri | / Limit<br>prytety prefere | Czy pokazyw<br>ncji prowadzącyc | ac<br>h |           |          |
| EGZ_1 01.05.20                        | 30.05.2019 23:5                   | 9 30.05.2019 23:59   | 30.05.2019 23:     | 59 30.05.2019 23      | :59 🛃 N                   | E 🚽                        | TAK 💌 🖆                         | Usi     | ıń egzar  | min      |
|                                       |                                   |                      |                    |                       |                           | -                          |                                 | Корі    | uj egzan  | niny     |
|                                       |                                   |                      |                    |                       |                           | ~                          |                                 |         | Protokół  |          |
| (*) Nazwa <mark>Termin I</mark>       |                                   |                      | Mikrotura          | (sek.) 300 Mi         | ikroprzerwa (sek.)        | 50 Mik                     | roskala                         |         |           |          |
| Opis Opis terminu protokolu           |                                   |                      |                    |                       |                           |                            |                                 | Gru     | py egza   | am.      |
|                                       | Opis protokolu                    |                      |                    |                       |                           |                            |                                 |         | Raporty   | ,        |
|                                       |                                   |                      | Opis typu pro      | otokołu 🚩             |                           |                            |                                 |         |           |          |
|                                       |                                   |                      | Kod sesii eozamina | acvinei 05-L-18/19    |                           |                            |                                 | Se      | sie eoza  | m        |
| · · · · · · · · · · · · · · · · · · · |                                   |                      |                    | ,                     |                           |                            |                                 |         |           |          |
| Grupy egzaminacyjne Wa                | irunki rejestracji                |                      |                    |                       |                           |                            |                                 |         |           |          |
| (*) Nr (*) Data od                    | (*) Data do (*) Termi             | ny (*) Limit Za      | pisy od I          | Rejestr. i wymiana do | Wyrejestr. i wym.         | Filtr - nr<br>do (*) Sala  | budynku 05-K                    |         |           | <b>⊥</b> |
| 1 25.05.2019 09:00                    | 25.05.2019 11:00 1                | 15 01                | 1.05.2019 12:00    | 24.05.2019 23:59      | 24.05.2019 23:            | 59 Katedra                 | 1                               | Symu    | acja egz  | zam.     |
|                                       |                                   |                      |                    |                       |                           |                            | *                               | Grupy   | egz. sza  | czeg.    |
|                                       |                                   |                      |                    |                       |                           |                            | <u>.</u>                        |         |           |          |
|                                       |                                   |                      |                    |                       |                           |                            | <u>.</u>                        | Dem     | min z da  | њ.       |
|                                       |                                   |                      |                    |                       |                           |                            | <u>.</u>                        |         | ypisz ud  |          |
|                                       |                                   |                      |                    |                       |                           | _                          | <u>*</u>                        |         |           |          |
|                                       |                                   |                      |                    |                       |                           |                            | <u>.</u>                        | ]       |           |          |
|                                       |                                   |                      |                    |                       |                           |                            |                                 | _       | _         |          |
| Rekord: 1/1                           | <05C> <                           | DBG>                 |                    |                       |                           |                            |                                 |         |           |          |
|                                       |                                   | 1                    |                    |                       |                           |                            |                                 |         |           |          |

# Wynik pracy

Uzupełnione pola powinny prezentować się w następujący sposób, proszę zawsze zwrócić uwagę na poprawność kodu sesji egzaminacyjnej – **powinien być ustalony, nie pusty.** 

| 🔯 USOS - [Wprowadzanie egzaminów]                                             |                                                                    |                                                  | /                                                 | – 🗆 X              |
|-------------------------------------------------------------------------------|--------------------------------------------------------------------|--------------------------------------------------|---------------------------------------------------|--------------------|
| Akcja <u>E</u> dycja <u>Z</u> apytanie <u>B</u> lok <u>R</u> ekon             | d <u>P</u> ole Okno <u>P</u> omoc                                  |                                                  |                                                   | _ 8 ×              |
| 🔚 👰   🚀 🕹   🔫 🔤 all lla   🔺 🕨 🗢 🔻   S                                         | F 🛪 🔨 📘                                                            |                                                  |                                                   |                    |
| Przedmioty cykli dydaktycznych                                                |                                                                    |                                                  |                                                   | • wszystkie •      |
| Kod cyklu Kod przedmiotu Nazwa przedmiotu                                     |                                                                    | Jednostka oferująca<br>przedmiot                 | Przedmiot dla Domyślny typ<br>jednostki protokołu |                    |
| 18/19 0500-ADMPKP Administracja prac                                          | У                                                                  | 050000000                                        | 050000000 STOPNIE                                 | Filtr              |
| 17/18 0500-ADMPKP Administracja pracy                                         |                                                                    | 050000000                                        | 0500000000 STOPNIE                                | Zajęcia i grupy    |
| 16/17 0500-ADMPKP Administracja pracy                                         |                                                                    | 050000000                                        | 0500000000 STOPNIE                                | Wpisy. na przedm.  |
| Egzaminy                                                                      |                                                                    | Numer                                            | Czy Limit Czy poka                                | zywać              |
| (*) Kod Zapisy od Rejestrowanie do<br>FGZ 1 01.05.2019 12:00 30.05.2019 23:59 | Wyrejestrowanie do Wymiana giełdo<br>30.05.2019 23:59 30.05.2019 2 | wa do Zapisy do protoko<br>3:59 30.05.2019 23:59 | u priorytety preferencji prowadz                  | ących              |
|                                                                               |                                                                    |                                                  |                                                   | Kopiuj egzaminy    |
|                                                                               | · · · · · · · · · · · · · · · · · · ·                              |                                                  |                                                   | Protokół           |
| (*) Nazwa Termin I                                                            | Mikroti                                                            | ura (sek.) 300 Milyoprzerwa                      | (sek.) 60 Mikroskala                              |                    |
| Opis                                                                          | Opis terminu                                                       | protokołu                                        | ,                                                 | Grupy egzam.       |
|                                                                               | Opis                                                               | protokołu                                        |                                                   | Raporty            |
|                                                                               | Opis typu                                                          | protokołu                                        |                                                   |                    |
|                                                                               | Kod sesji egzar                                                    | ninacyjnej 05-L-18/19                            |                                                   | Sesie eozam.       |
|                                                                               |                                                                    |                                                  |                                                   |                    |
| Grupy egzaminacyjne warunki rejestracji                                       |                                                                    |                                                  | Filtr - or budyoku05                              | × • • •            |
| (*) Nr (*) Data od (*) Data do (*) Termin                                     | (*) Limit Zapisy od                                                | Rejestr. i wymiana do Wyrejestr. i               | wym. do (*) Sala                                  | × <u>×</u>         |
| 1 25.05.2019 09:00 25.05.2019 11:00 1                                         | 15 01.05.2019 12:0                                                 | 0 24.05.2019 23:59 24.05.201                     | 9 23:59 Katedra                                   | Symulacja egzam.   |
| 2 26.05.2019 10:00 26.05.2019 12:00 1                                         | 5 01.05.2019 12:0                                                  | 0 25.05.2019 23:59 25.05.201                     | 9 23:59 Katedra                                   | Grupy egz. szczeg. |
| <u>z</u> 29.05.2019 08:00 29.05.2019 10:00 1                                  | 30 01.05.2019 12:0                                                 | 0 28.05.2019 23:59 28.05.201                     | 9 23:59 Katedra                                   |                    |
|                                                                               |                                                                    |                                                  |                                                   | Przypisz daty      |
|                                                                               |                                                                    |                                                  |                                                   |                    |
|                                                                               |                                                                    |                                                  |                                                   | -<br>-             |
| · · ·                                                                         | J I                                                                | , ,                                              |                                                   |                    |
| Numer grupy egzaminacyjnej                                                    |                                                                    |                                                  |                                                   |                    |
| Rekord: 3/3 < < OSC > < [                                                     | )BG>                                                               | /                                                |                                                   |                    |
|                                                                               |                                                                    |                                                  |                                                   |                    |
|                                                                               |                                                                    |                                                  |                                                   |                    |
| Aktualizacia 07 07 2022                                                       |                                                                    |                                                  |                                                   |                    |
| AKLUAIIZALJA U7.07.2022                                                       |                                                                    |                                                  |                                                   |                    |

Grupy egz. szczeg.

### Dodawanie egzaminatora

Po wcześniej wykonanych czynnościach należy dodać osobę egzaminującą. Celem jest udostępnienie widoku w USOSweb, **bez wykonania tej czynności, egzaminator nie będzie miał podglądu do zapisanych osób.** 

- 1. Po kliknięciu przechodzimy do zakładki "Prowadzący grupy egzaminacyjnej" <sup>(1)</sup>.
- 2. Dodajemy egzaminatora i zapisujemy dyskietką lub klawiszem F10<sup>(2)</sup>.

| 🛐 USOS - [   | Wprowadzanie prowadzący          | ch i studentów do grup egzamir           | acyjnych]          |                       |                |          | - 0 X           | (   |
|--------------|----------------------------------|------------------------------------------|--------------------|-----------------------|----------------|----------|-----------------|-----|
| Akcja        | <u>E</u> dycja <u>Z</u> apytanie | <u>B</u> lok <u>R</u> ekord <u>P</u> ole | Okno <u>P</u> omoc |                       |                |          | - 8             | ×   |
| 🔒 🛃          | 🕈 🛃   🔫 🔤 all du                 | 4 🕨 🖛 🖛 🌗 🛣 🧒                            | 5                  |                       |                |          |                 |     |
| Szczegół     | y grup egzaminacy                | jnych                                    |                    |                       |                |          |                 | -   |
| Kod cyklu    | Kod przedmiotu                   | Nazwa przedmiotu                         |                    |                       | Kod egzaminu   | Nr grupy | <b>5</b> 36-    |     |
| 21/22        | 0500-PRPZAD                      | Prawo pracy                              |                    |                       | EGZ_I          |          | Filtr           | -11 |
| 21/22        | 0500-PRP2AD                      | Prawo pracy                              |                    |                       | EGZ_1          | 2        | Szczegóły zajęć | 4   |
| 21/22        | 0500-PRP2AD                      | Prawo pracy                              |                    | 1                     | EGZ_1          | 3        | Rozdziel osoby  | 4   |
| 21/22        | 0500-PRP2AD                      | Prawo pracy                              | <u> </u>           | •                     | EGZ_1          | 4        |                 |     |
| 20/21        | 0500-PRP2AD                      | Prawo pracy                              |                    |                       | EGZ_0          | 1 🚽      |                 |     |
| Nazwa egzam  | inu Opis                         | egzaminu                                 |                    |                       | Jednostka      |          |                 |     |
| egzaminy u   | istne za pomoca apl              |                                          |                    |                       | 050000000      | )        |                 |     |
| Studenci o   | prupy egzaminacyjnej Pro         | wadzacy grupy egzaminacyjnej             |                    |                       |                |          |                 |     |
| Nazwisko     |                                  | Imię                                     | Drugie imię        | PESEL                 | Jednostka osol | у        |                 | 1   |
|              |                                  | <b>⊥</b> omasz                           |                    | and the second second |                | <u> </u> | Osoba           |     |
|              | _                                | * ·                                      |                    |                       |                |          | Pracownik       | 1   |
|              |                                  | <u>*</u>                                 |                    |                       | *              |          | Egz. pracownika | 1   |
|              |                                  |                                          |                    |                       | *              |          |                 |     |
| lí –         |                                  | · · ·                                    |                    |                       | *              |          |                 |     |
|              |                                  |                                          |                    |                       | *              |          |                 |     |
|              |                                  | <u> </u>                                 |                    |                       | 4              |          |                 |     |
|              |                                  |                                          |                    |                       | *              |          |                 |     |
|              |                                  |                                          |                    |                       | *              |          |                 |     |
|              |                                  |                                          |                    |                       |                |          |                 |     |
|              |                                  |                                          |                    |                       |                |          |                 |     |
|              |                                  | *                                        |                    |                       |                |          |                 |     |
|              |                                  | <u>*</u>                                 |                    |                       |                |          |                 |     |
|              |                                  | *                                        |                    |                       | *              |          |                 |     |
|              |                                  | *                                        |                    |                       | *              |          |                 |     |
|              |                                  |                                          |                    |                       |                |          |                 |     |
| Kod przedmio | otu                              |                                          |                    |                       |                |          |                 |     |
| Rekord: 7/?  |                                  | <osc> <dbg></dbg></osc>                  |                    |                       |                |          |                 |     |

#### Powyższe czynności uprawnią do widoku osób zapisanych w grupach egzaminacyjnych.